### **BAB IV**

# HASIL DAN UJI COBA

### IV.1. Hasil

Aplikasi kriptografi dengan algoritma *Data Advanced Encryption* dalam mengamankan sebuah data *file*.

## IV.1.2. Tampilan Form Login

*Form* login merupakan *interface* program kriptografi, dimana untuk menggunakan aplikasi kriptografi ini dapat melalui *interface form* login. dapat dilihat pada IV.1 dibawah ini.

| Pa | rogram Enkripsi d            | File |
|----|------------------------------|------|
|    | 🐣 Login                      |      |
|    | Username                     |      |
|    | Password                     |      |
|    | LOGIN                        |      |
|    | PT. PRIMA INDONESIA LOGISTIC |      |

GambarIV.1. Tampilan Form Login

#### IV.1.3. Tampilan Form Utama

*Form* utama merupakan *interface* program kriptografi secara keseluruhan, dimana untuk menggunakan aplikasi kriptografi ini dapat melalui *interface form* utama. Dalam *form* utama terdapat beberapa menu yaitu, menu *file* dan menu program. Didalam menu program terdapat dua *sub* menu yaitu, enkripsi dan deksripsi.Untuk lebih jelasnya tampilan *form* utama dapat dilihat pada IV.2 dibawah ini.

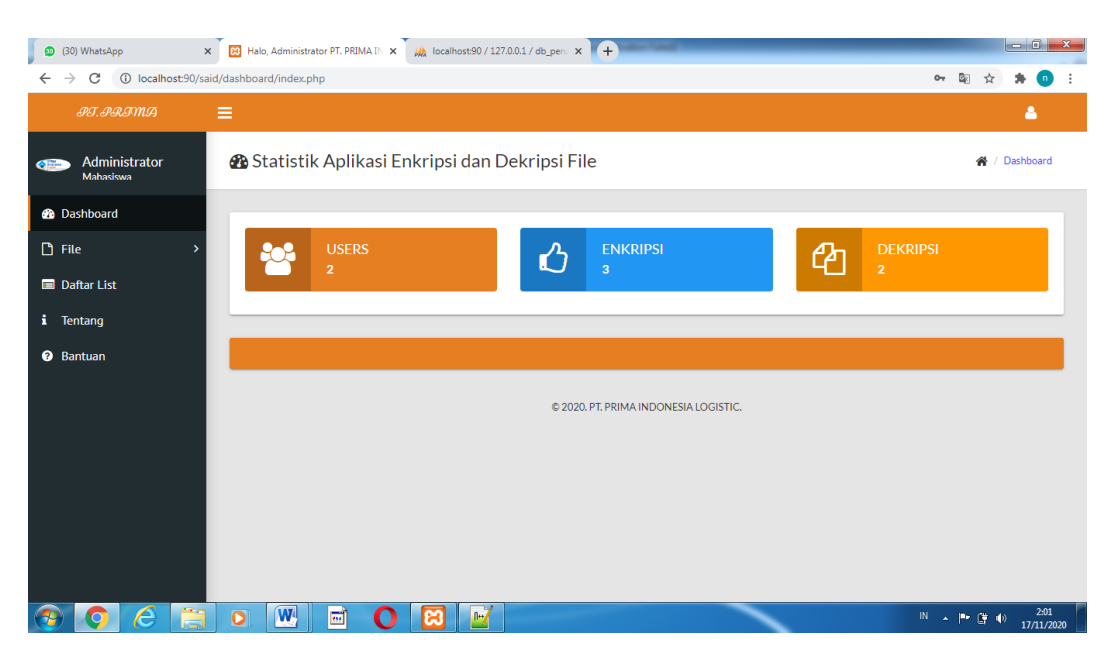

Gambar IV.2. Tampilan Form Utama

#### IV.1.4. Tampilan Form Enkripsi

*Form* enkripsi ini berfungsi untuk merubah isi data *file* dalam bentuk *chipretext*, sehingga isi *plaintext* tidak dapat dikenali isi datanya dan hanya bisa dibuka dengan menggunakan kunci yang diberikan oleh *user* terhadap sistem. Ada beberapa hal yang bisa dilakukan didalam *form* enkripsi seperti memasukkan data

*file doc*, menyimpan hasil enkripsi (*chipertext*), dan keluardari *form* enkripsi. Berikut ini tampilan *form* enkripsi dapat dilihat pada gambar IV.3 berikut ini:

| 🗊 (30) WhatsApp 🛛 🗙                                        | 😫 Halo, Administrator - Aplikasi Ke | x koalhost90/127.0.0.1/db_perv x + |               |             |                  | x  |
|------------------------------------------------------------|-------------------------------------|------------------------------------|---------------|-------------|------------------|----|
| $\leftrightarrow$ $\rightarrow$ C (i) localhost:90/said/da | ashboard/encrypt.php                |                                    | <b>B</b> 2    | ☆ 1         | • •              | :  |
| 9T.9RIMA 🗮                                                 |                                     |                                    |               |             | 4                |    |
| Administrator<br>Mahakiswa                                 | Form Enkripsi                       | ň                                  | / Dashboard / | / Form E    | nkripsi          |    |
| Dashboard                                                  |                                     |                                    |               |             |                  |    |
| 🗅 File 🗸 🗸                                                 | Form Enkripsi                       |                                    |               |             |                  |    |
| O Enkripsi<br>O Dekripsi                                   | Tanggal                             | 2020-11-16                         |               |             |                  |    |
| 🔲 Daftar List                                              | File                                | Choose File No file chosen         |               |             |                  |    |
| i Tentang                                                  | Password                            | Password                           |               |             |                  |    |
|                                                            | Deskripsi                           | Deskripsi                          |               |             |                  |    |
|                                                            | I                                   | ENKRIPSI FILE                      |               |             |                  |    |
|                                                            |                                     |                                    |               |             |                  |    |
| 👧 🔕 🖉                                                      | o 🖭 🖻 🕻                             |                                    | N . P (       | <b>†</b> () | 2:02<br>17/11/20 | 20 |

Gambar IV.3. Tampilan Form Enkripsi

Adapunfungsi dari setiap tombol yang terdapat dalam form enkripsi adalah

| :             |                                                       |
|---------------|-------------------------------------------------------|
| Browse        | :Membuka file input yang ingin di enkripsi.           |
| Enkripsi File | :Berfungsi untuk merubah data file menjadi chipertext |
|               | sehingga data <i>file</i> tidak dikenali.             |

| (30) WhatsApp                                         | K 🔀 Halo, Adminis   | strator - Aplikasi Kea 🗙 | 🖟 localhost:90 / 127.0.0.1 / db_peru 🗙 | +                           |                 |                         | . O 🗙              |
|-------------------------------------------------------|---------------------|--------------------------|----------------------------------------|-----------------------------|-----------------|-------------------------|--------------------|
| $\leftrightarrow$ $\rightarrow$ C (i) localhost:90/sa | aid/dashboard/decry | /pt.php                  |                                        |                             |                 | № ☆                     | 🕨 🕕 🗄              |
| IT.IRIMA                                              |                     |                          |                                        |                             |                 | 4                       |                    |
| Administrator<br>Mahasiswa                            | Form [              | Dekripsi                 |                                        |                             |                 | 🆀 / Dashboard / Dekrips | i File             |
| 🞲 Dashboard                                           |                     |                          |                                        |                             |                 |                         |                    |
| 🗅 File 🗸 🗸                                            |                     |                          |                                        |                             |                 | Search:                 |                    |
| O Enkripsi                                            | No ↓≝               | Nama File Sumber         | Sama File Enkripsi                     | Path File                   | 👙 🛛 Status File | 🎄 Aksi                  | \$                 |
| O Dekripsi                                            | 1                   | 39527-said.pdf           | 54975-said.rda                         | file_encrypt/54975-said.rda | Enkripsi        | DEKRIPSI FILE           |                    |
| 🔲 Daftar List                                         | 2                   | 59437-inas-6.pdf         | 25505-inas-6.rda                       | file_encrypt/25505-inas-6.r | da Dekripsi     | ENKRIPSI FILE           |                    |
| i Tentang                                             | 3                   | 34412-inas-3.pdf         | 24928-inas-3.rda                       | file_encrypt/24928-inas-3.r | da Enkripsi     | DEKRIPSI FILE           |                    |
| Bantuan                                               | 4                   | 23580-inas-3.pdf         | 71005-inas-3.rda                       | file_encrypt/71005-inas-3.r | da Dekripsi     | ENKRIPSI FILE           |                    |
|                                                       | 5                   | 16792-inas-2.pdf         | 96738-inas-2.rda                       | file_encrypt/96738-inas-2.r | da Enkripsi     | DEKRIPSI FILE           | Ē                  |
|                                                       | No                  | Nama File                | Nama File Enkripsi                     | Path File                   | Status File     | Aksi                    | _                  |
|                                                       | Showing 1 to        | o 5 of 5 entries         |                                        |                             |                 | Previous 1 Nex          | :t                 |
| 📀 📀 🙆                                                 |                     |                          | 8                                      |                             | <u> </u>        |                         | 2:03<br>17/11/2020 |

### IV.1.4. Tampilan Form Dekripsi

### GambarIV.4. Tampilan*Form* Dekripsi

*Form* dekripsi ini berfungsi untuk merubah isi data *chipertext* dalam bentuk *plaintext*, sehingga isi *chipertext* dapat dikenali kembali isi datanya dan bisa dibuka dengan menggunakan kunci yang diberikan oleh *user* terhadap sistem. Ada beberapa hal yang bisa dilakukan didalam *form* enkripsi seperti memasukkan atau membuka data gambar (*chipertext*), menyimpan hasil dekripsi(*plaintext*), dan keluardari *form* dekripsi. Berikut ini tampilan *form* dekripsi dapat dilihat pada gambar IV.5 berikut ini:

Adapun fungsi dari setiap tombol yang terdapat dalam *form* dekripsi adalah :

Browse :Membuka data *file* yang ingin di dekripsi.

Dekripsi File :Berfungsi untuk merubah data *file* (*chipertext*) menjadi *plaintext* sehingga data file dapat dikenali kembali.

### IV.2. Uji Coba Program

### IV.2.1. Skenario Pengujian

Tahap ini merupakan tahap dimana akan melakukan sebuah scenario pengujian terhadap sistem yang telah dibangun. Adapun *scenario* pengujian sistem yang dilakukan ialah dengan menggunakan metode pengujian sistem berupa *blackbox testing*.

Pengujian *blackbox* (*blackbox testing*) adalah salah satu metode pengujian perangkat lunak yang berfokus pada sisi fungsionalitas, khususnya pada *input* dan *output* plikasi (apakah sudah sesuai dengan apa yang diharapkan atau belum). Tahap pengujian atau *testing* merupakan salah satu ahap yang harus ada dalam sebuah siklus pengembangan perangkat lunak (selain tahap perancangan atau *desain*). Berikut pengujian sistem dengan metode *blackbox testing* yang disajikan pada tabel pengujian *blackbox* berikut ini:

| No | Skenario  | Hasil yang diharapkan Hasil   |             | Kesimpulan |
|----|-----------|-------------------------------|-------------|------------|
|    | Pengujian |                               | Pengujian   |            |
| 1  | Klik Menu | Aplikasi memproses            | Sesuai      | Valid      |
|    | File      | Menu <i>File</i> dan akan     | dengan yang |            |
|    |           | muncul <i>sub menu</i> keluar | diharapkan  |            |
| 2  | Klik      | Ketika sub menu keluar        | Sesuai      | Valid      |
|    | Menu      | di pilih maka sistem akan     | dengan yang |            |
|    | keluar    | keluar                        | diharapkan  |            |
| 3  | Klik Menu | Ketika menu Programdi         | Sesuai      | Valid      |
|    | Program   | pilih akan muncul <i>sub</i>  | dengan yang |            |
|    |           | <i>menu</i> Enkripsi dan      | diharapkan  |            |
|    |           | Dekripsi                      |             |            |
| 4  | Klik Menu | Ketika menu Enkripsidi        | Sesuai      | Valid      |
|    | Enkripsi  | pilih akan <i>Form</i> Proses | dengan yang |            |
|    |           | Enkripsi                      | diharapkan  |            |

| Tabel IV.1.Hasil | <b>Penguiian</b> <i>Black</i> | <b>BoxTesting</b> | Form P | roses En | kripsi |
|------------------|-------------------------------|-------------------|--------|----------|--------|
|                  |                               |                   |        |          |        |

| 5 | Klik Menu | Ketika menu Dekripsi di | Sesuai      | Valid |
|---|-----------|-------------------------|-------------|-------|
|   | Dekripsi  | pilih akan Form Proses  | dengan yang |       |
|   |           | Dekripsi                | diharapkan  |       |

# Tabel IV.2 Hasil Pengujian Black Box Testing Form Utama

| No | Skenario         | Hasil yang diharapkan             | Hasil       | Kesimpulan |
|----|------------------|-----------------------------------|-------------|------------|
|    | Pengujian        |                                   | Pengujian   |            |
| 1  | Klik             | Aplikasi akan                     | Sesuai      | Valid      |
|    | Tombol           | memproses                         | dengan yang |            |
|    | Buat File        | Tombol Buat <i>File</i> dan       | diharapkan  |            |
|    |                  | akan muncul SaveDialog            |             |            |
|    |                  | untuk menentukan nama             |             |            |
|    |                  | dan letak penyimpanan             |             |            |
|    |                  | <i>file</i> yang akan di enkripsi |             |            |
| 2  | Klik             | Aplikasiakan memproses            | Sesuai      | Valid      |
|    | Tombol           | Tombol Buka <i>File</i> dan       | dengan yang |            |
|    | Buka <i>File</i> | akan muncul                       | diharapkan  |            |
|    |                  | <i>OpenDialog</i> untuk           |             |            |
|    |                  | mencari nama dan letak            |             |            |
|    |                  | penyimpanan <i>file</i> yang      |             |            |
|    |                  | telah di buat untuk di            |             |            |
|    |                  | enkripsi                          |             |            |
| 3  | Klik             | Ketika Tombol                     | Sesuai      | Valid      |
|    | Tombol           | Enkripsidi pilih maka             | dengan yang |            |
|    | Enkripsi         | sistem akan melakukan             | diharapkan  |            |
|    |                  | proses enkripsi sesuai            |             |            |
|    |                  | dengan <i>plaintext</i> dan       |             |            |
|    |                  | kunci yang dimasukkan             |             |            |
|    |                  | sehingga menghasilkan             |             |            |
|    |                  | chipertext                        |             |            |

# Tabel IV.3.Hasil PengujianBlack BoxTesting Form Proses Dekripsi

| No | Skenario  | Hasil yang diharapkan        | Hasil       | Kesimpulan |
|----|-----------|------------------------------|-------------|------------|
|    | Pengujian |                              | Pengujian   |            |
| 1  | Klik      | Aplikasiakan memproses       | Sesuai      | Valid      |
|    | Tombol    | Tombol Buka <i>File</i> dan  | dengan yang |            |
|    | Browse    | akan muncul                  | diharapkan  |            |
|    |           | <i>OpenDialog</i> untuk      |             |            |
|    |           | mencari nama dan letak       |             |            |
|    |           | penyimpanan <i>file</i> yang |             |            |

|   |          | telah di<br>enkripsi( <i>chipertext</i> ) |             |       |
|---|----------|-------------------------------------------|-------------|-------|
| 2 | Klik     | Ketika Tombol                             | Sesuai      | Valid |
|   | Tombol   | Dekripsidi pilih maka                     | dengan yang |       |
|   | Dekripsi | sistem akan melakukan                     | diharapkan  |       |
|   |          | proses dekripsi sesuai                    |             |       |
|   |          | dengan <i>chipertext</i> dan              |             |       |
|   |          | kunci yang dimasukkan                     |             |       |
|   |          | saat melakukan enkripsi                   |             |       |
|   |          | sehingga menghasilkan                     |             |       |
|   |          | plaintext                                 |             |       |
| 4 | Klik     | Aplikasiakan memproses                    | Sesuai      | Valid |
|   | Tombol   | Tombol Simpan dan akan                    | dengan yang |       |
|   | Simpan   | muncul SaveDialog                         | diharapkan  |       |
|   |          | untuk menentukan nama                     |             |       |
|   |          | dan letak penyimpanan                     |             |       |
|   |          | <i>file</i> yang telah di dekripsi        |             |       |

# IV.2.2. Hasil Pengujian

Tahap hasil pengujian ini meliputi, hasil pengujian enkripsi dan dekripsi

Pada data *file* yang dibuat oleh sistem.

# IV.2.2.1. Hasil Pengujian Enkripsi Data File Dokumen

| (30) WhatsApp ×                                         | 🛛 🔀 Halo, Administrator - Aplikasi Ke | × Jocalhost:90 / 127.0.0.1 / db_peru × + |                               |
|---------------------------------------------------------|---------------------------------------|------------------------------------------|-------------------------------|
| $\leftrightarrow$ $\rightarrow$ C (1) localhost:90/said | l/dashboard/encrypt.php               |                                          | 어 🗟 ☆ 🌲 💿 🗄                   |
| PT.PRIMA                                                | =                                     |                                          | <b>A</b>                      |
| Administrator<br>Mahasiswa                              | Form Enkripsi                         |                                          | 🏘 / Dashboard / Form Enkripsi |
| 🚳 Dashboard                                             |                                       |                                          |                               |
| 🗅 File 🗸 🗸                                              | Form Enkripsi                         |                                          |                               |
| O Enkripsi<br>O Dekripsi                                | Tanggal                               | 2020-11-16                               |                               |
| 🔳 Daftar List                                           | File                                  | Choose File Kepala Gudang.docx           |                               |
| i Tentang                                               | Password                              |                                          |                               |
| Bantuan                                                 | Deskripsi                             | Data Perusahaan                          |                               |
|                                                         |                                       | ENKRIPSI FILE                            |                               |
|                                                         |                                       |                                          |                               |
|                                                         |                                       |                                          |                               |
| A 10                                                    |                                       |                                          | IN A P (P (1) 2:05            |

### Gambar IV.5. Hasil Pengujian Enkripsi Data File

| 😰 (29) WhatsApp 🛛 🗙 🚺                                                                                                    | 🕄 Halo, Administrator - Aplikasi En 🗴 🕌 localhost:90 / 127.0.0.1 / db_peru 🗙 🕇 🕂 |                            | - 0 ×                         |
|----------------------------------------------------------------------------------------------------|----------------------------------------------------------------------------------|----------------------------|-------------------------------|
| $\leftrightarrow$ $\rightarrow$ C (i) localhost:90/said/da                                                                                                    | shboard/decrypt-file.php?id_file=62                                              |                            | भ 🔤 🚖 🗯 🕕 🗄                   |
| <i>I</i> I. 🗮                                                                                                    |                                                                                  |                            | ۵.                            |
| Administrator Mahasiswa                                                                                                    | Form Dekripsi PT. PRIMA INDONESIA LOGISTI                                        | С                          | 倄 / Dashboard / Dekripsi File |
| 🚯 Dashboard                                                                                                    |                                                                                  |                            |                               |
| 🗅 File 🗸 🗸                                                                                                    | Dekripsi File 906                                                                | 74-kepala-gudang.rda       |                               |
| O Enkripsi<br>O Dekripsi                                                                                                    | Nama File Sumber                                                                 | : 25436-kepala-gudang.docx |                               |
| 🔲 Daftar List                                                                                                    | Nama File Enkripsi                                                               | : 90674-kepala-gudang.rda  |                               |
| Tontana                                                                                                    | Ukuran File                                                                      | : 236.358 KB               |                               |
|                                                                                                    | Tanggal Enkripsi                                                                 | : 2020-11-17 02:06:40      |                               |
| 3 Bantuan                                                                                                    | Keterangan                                                                       | : Data Perusahaan          |                               |
|                                                                                                    | Masukkan Password Untuk Mendekrip                                                | •••••                      |                               |
|                                                                                                    |                                                                                  | DEKRIPSI FILE              |                               |
|                                                                                                    |                                                                                  |                            |                               |
|                                                                                                    |                                                                                  |                            |                               |
| Teles (1997) (1997) (19977) (19977) (19977) (1997) (1997) (1997) (1997) (1997) (1997) | o 🔣 🖻 🔿 🖼 🧭                                                                      |                            | IN A P ( 17/11/2020           |

## IV.2.2.2. Hasil Pengujian Dekripsi Data File

Gambar IV.6. Hasil Pengujian Dekripsi Data File

IV.2.2.3. Hasil Pengujian Enkripsi Data Kepala Gudang.docx

1. (File Doc Asli)

25436-kepala-gudang.docx

Gambar IV.7. Keterangan Nama Doc Asli Kepala Gudang.docx.

2. Data Kepala Gudang.rda (Hasil Enkripsi)

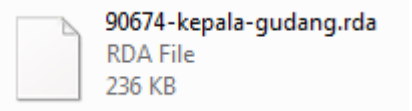

Gambar IV.8. Keterangan Gambar Hasil Enkripsi (Kepala Gudang.rda)

3. Data Kepala Gudang. docx (Hasil Dekripsi)

25436-kepala-gudang.docx

### Gambar IV.9. Keterangan Nama Gambar Hasil Dekripsi (Kepala

Gudang.*docx*)

#### IV.3. Kelebihan dan Kekurangan Sistem

### IV.3.1. Kelebihan Sistem

Adapun kelebihan- kelebihan sistem yang dapat disimpulkan dari sistem keamanan data file menggunakan kriptografi algoritma *DES* adalah:

- 1. Sistem yang dibangun telah dapat memanipulasi data file dan terhadap isi suatu *file* dengan sistem penyandian algoritma *DES*.
- 2. Sistem yang dibangun sudah mampu melakukan enkripsi dan dekripsi terhadap data *File*.
- 3. Sistem yang dibangun mempunyai tampilan yang sangat sederhana dan mudah digunakan oleh *user*.
- 4. Untuk menggunakan sistem yang dibangun dibutuhkan *validas*i, yang berarti bahwa sistem yang dibangun dapat digunakan oleh orang yang bersangkutan.

### IV.3.2. KekuranganSistem

Adapun kekurangan-kekurangan sistem yang dapat disimpulkan dari sistem keamanan data *file* menggunakan kriptografi algoritma *DES* ini adalah :

1. Dalam menggunakan kata kunci pada sistem yang dibangun, tidak boleh ada huruf yang sama didalam kata kunci. Hal ini menyebabkan saat pemilihan kata kata kunci, *user* tidak bebas membuat kata kunci sesuai dengan keinginan *user*.

- 2. Hasil proses enkripsi (*chipertext*) dengan sistem yang dibuat masih menghasilkan *file* yang sama.
- 3. Gambar yang akan di enkripsi masih terbatas. Apabila melebihi karakter yang sesuai dengan sistem, maka *plaintext* tidak bisa dikembalikan keasliannya.
- 4. *File* ekstensi yang di gunakan belum mencakup semua *file* ekstensi untuk melakukan enkripsi terhadap *file doc* dengan ekstensi lain maupun ekstensi *file* yang lain.